## **Creating a Cloud Assignment with Office 365**

If your instructor creates a cloud assignment with a Microsoft OneDrive file, you can open the assignment, edit the document directly, and submit your changes as your assignment submission.

- Log in to Canvas and select the desired course.
- From the menu on the left, click **Assignments**.
- Click the name of the assignment in the assignment list.

|  | Office 365 Assignment            |
|--|----------------------------------|
|  | OneDrive Assignment<br>-/100 pts |

- If necessary, sign in to your Office 365 account using your student id number followed by @paulding.k12.ga.us (for example <u>12345@paulding.k12.ga.us</u>) and the password you use at school.
- Click **Open** in the top right-hand corner of the page.

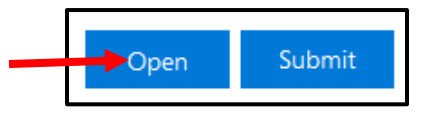

- The assignment will open in the corresponding Office online program (Word Online, PowerPoint Online, or Excel Online).
- Complete the assignment in the office online window; your changes are saved automatically.
- When you are ready to submit the assignment, close the Office Online tab.
- Click Submit.

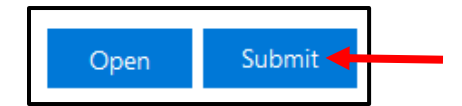

Note: You will still see the original file without your edits when you go back to Canvas. This is normal, when you click **Submit**, the teacher will receive your edited version of the assignment.

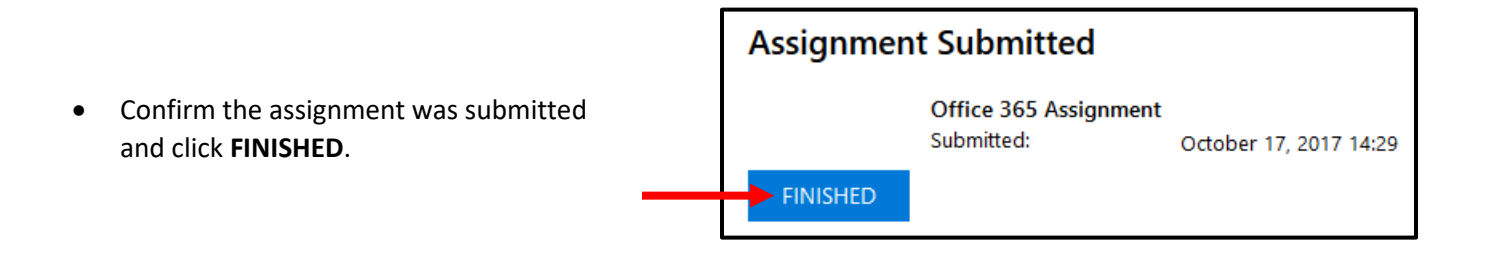